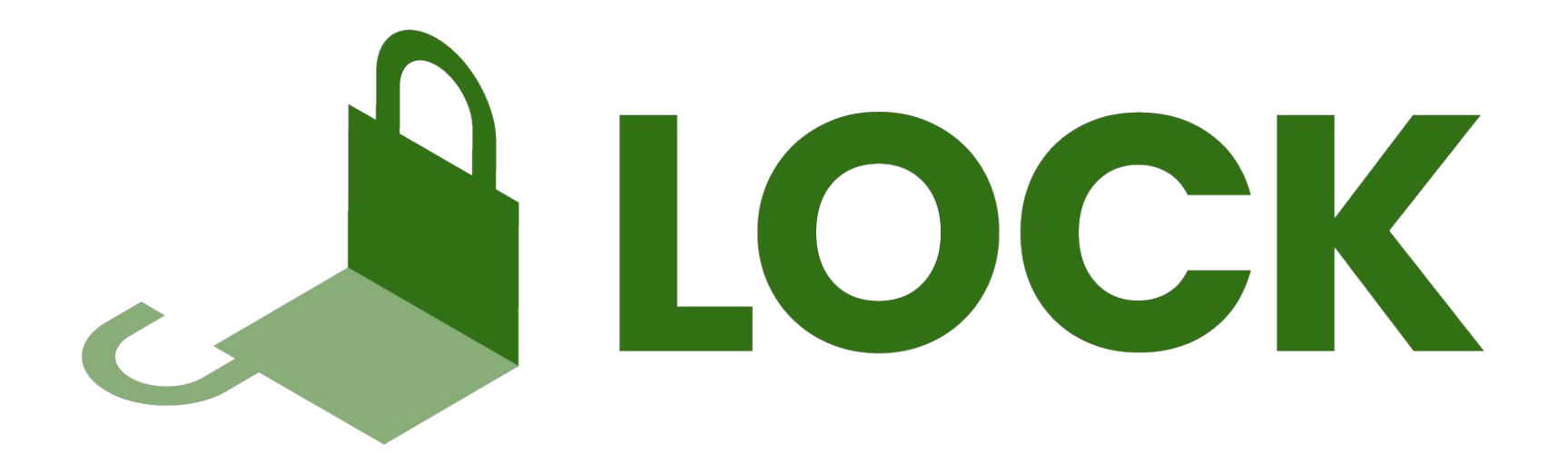

## STEP-BY-STEP GUIDE TO STAKE AT LOCK

Nov 2nd, 2022

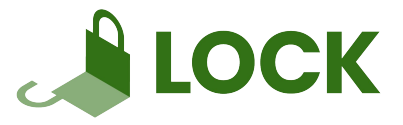

1) Click on Settings in your DFX Wallet

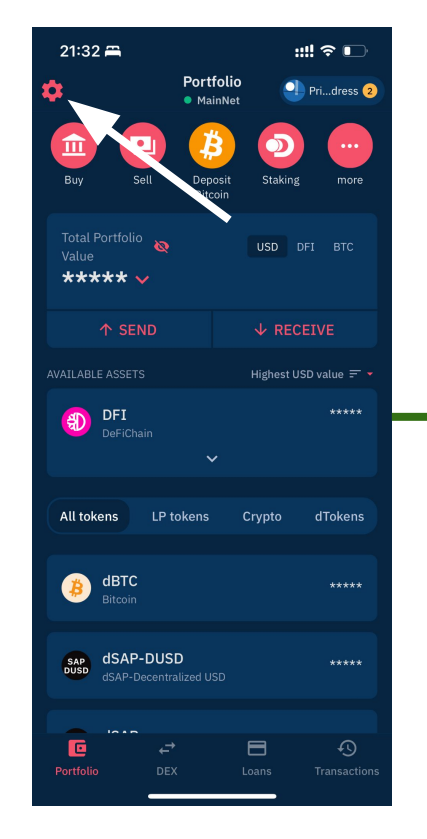

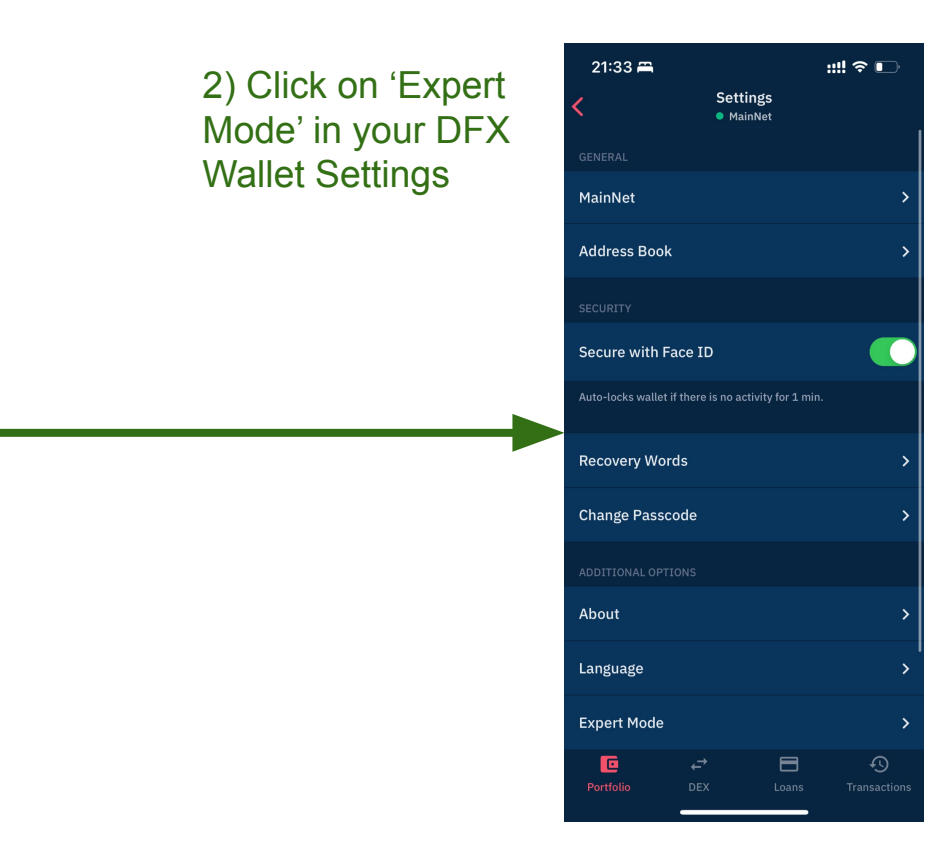

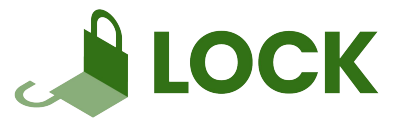

# 3) Enable LOCK within the 'Expert Mode'

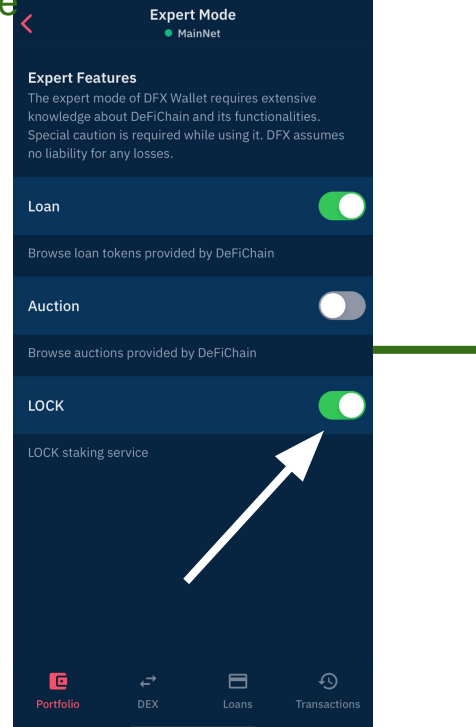

::!! 🗢 📭

### 4) LOCK is now enabled in your Wallet and you can CLICK on it

| 21:33 🛱                                                                                                    |                                       | ::!! 🗢 🕞             |  |  |
|----------------------------------------------------------------------------------------------------|---------------------------------------|----------------------|--|--|
| \$                                                                                                    | Portfolio <ul> <li>MainNet</li> </ul> | Pridress 2           |  |  |
| Buy Sell                                                                                                    | Deposit<br>Bitcoin                    | Staking more         |  |  |
| Total Portfolio<br>Value<br>★★★★★ ❤                                                                                                    |                                       | JSD DFI BTC          |  |  |
|                                                                                                    |                                       | RECEIVE              |  |  |
| DFI Staking by LOCK<br>ON APY / ON APR<br>The custodial staking service powered by LOCK<br>uses customers' staked DFI, operates<br>maternodes with it, and thus generates revenue<br>(rewards) for customers. |                                       |                      |  |  |
|                                                                                                    | н                                     | ighest USD value 🖅 👻 |  |  |
| DFI<br>DeFiChain                                                                                                    |                                       | ****                 |  |  |
| Portfolio DEX                                                                                                    | C Loa                                 | ns Transactions      |  |  |

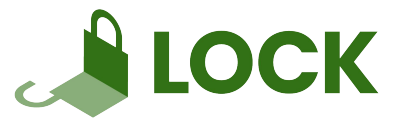

## 5) Type in your DFX PIN to enter LOCK

| 21:33 🛱                              |                      | #∥ ∻ 🕞              |  |  |  |
|--------------------------------------|----------------------|---------------------|--|--|--|
| \$                                   | Portfolio<br>MainNet | Pridress 2          |  |  |  |
| Buy Sell                             | Deposit<br>Bitcoin   | taking more         |  |  |  |
| Total Portfolio<br>Value<br>★★★★★★ ↓ |                      | D DFI BTC           |  |  |  |
| X<br>Sign Transaction                |                      |                     |  |  |  |
| To access                            | DCK Services, we n   | eed you to          |  |  |  |
|                                      |                      |                     |  |  |  |
| • •                                  |                      | •                   |  |  |  |
| 1                                    | 2<br>АВС             | 3<br>Def            |  |  |  |
| 4<br>6н1                             | 5<br>JKL             | 6<br><sup>мио</sup> |  |  |  |
| 7<br>pqrs                            | 8<br>TUV             | 9<br>wxyz           |  |  |  |
|                                      | 0                    | $\bigotimes$        |  |  |  |
|                                      |                      |                     |  |  |  |
|                                      |                      |                     |  |  |  |

6) The BETA of LOCK Staking is only available to verified DFX users. Therefore, your KYC data needs to be transferred to LOCK

#### LOCK Staking MainNet

KYC Handover 📌

Transfer your KYC (Know-your-customer) data from DFX.swiss to LOCK and start staking right away.

An additional KYC Process can be avoided by transferring your KYC data from DFX SA to MN IT Services LLC (Entity operating LOCK Staking) to start staking at LOCK immediately.

For this, I hereby agree to the transfer of my personal data that I have provided to DFX SA, incorporated in Switzerland, during the onboarding process to NM IT Services LLC on St. Vincent and the Grenadines for the purposes of carrying out know your customer (KYC) and anti-money-laundering (AML) procedures. Lacknowledge that my personal data will be transferred to a country outside of the EU/Switzerland that is handling data protection differently which means that my rights might not be enforceable in such country. You can withdraw your consent at any time. Please note however, that the withdrawal of your consent does not affect the lawfulness of processing based on your consent before its withdrawal. For further information please see our Privacy Notice or contact us infolgicks.space .

> New KYC Process - tbd. New KYC (Know-your-customer verification via LOCK.

> > SUBMIT KYC DATA

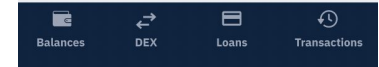

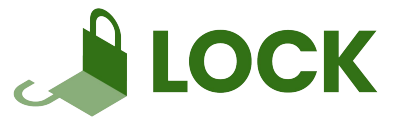

7) In order to transfer your 8) LOCK LOCK Staking LOCK dashboard MainNet MainNet KYC data from DFX to Dashboard: Stake **LOCK** LOCK, you'll need to and Unstake \$DFI in KYC Handover 🗬 Transfer your KYC (Know-your-customer)  $\square$ data from DFX.swiss to LOCK and start explicitly confirm that you this screen **\$DFI Staking by Lock** right away. APY 35% APR 31% want to transfer your data An additional K.S. Process can be avoided by transferring your KYC data from QFX SA to MN IT Services LLC (Entity operating LOCK Staking) to start staking at LOCK immediately, **DFI Staking** 1,000 DFI For this, I hereby agree to the cansfer of my personal data that I have provided to DFX SA, corporated in Switzerland, during the onboarding process to IT Services LLC on St. **Reward strategy** Vincent and the Grenadines for the porcesses of carrying out know your customer (KYC) and anti-mony-laundering (AML) procedures. I acknowledge that my person data will be Reinvest 100 % transferred to a country outside of the EU/Swit erland that is handling data protection differently which mean that my rights might not be enforceable in such country. Yo withdraw your consent at any time. Please note how r that the withdrawal of your consent does not affect the lawful ess of processing based on your consent before its withdrawal For further information please see our Privacy Notice or contact us: info@lock.space . New KYC Process - tbd. STAKE UNSTAKE I take note that by pressing UT KYC DATA" I agree with the terms and condition or MN IT Services LLC. SUBMIT KYC DATA Support@lock.space I Terms & Conditions ⇒ Ð ₹ C Balances Transactions Loans Portfolio Transcations Loans

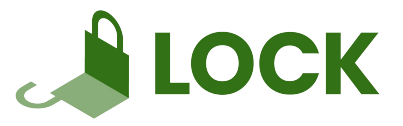

9) After clicking on 'STAKE', enter the amount of DFI UTXO in your DFX Wallet that you want to stake. Only DFI UTXO can be transferred into LOCK Staking. Click continue.

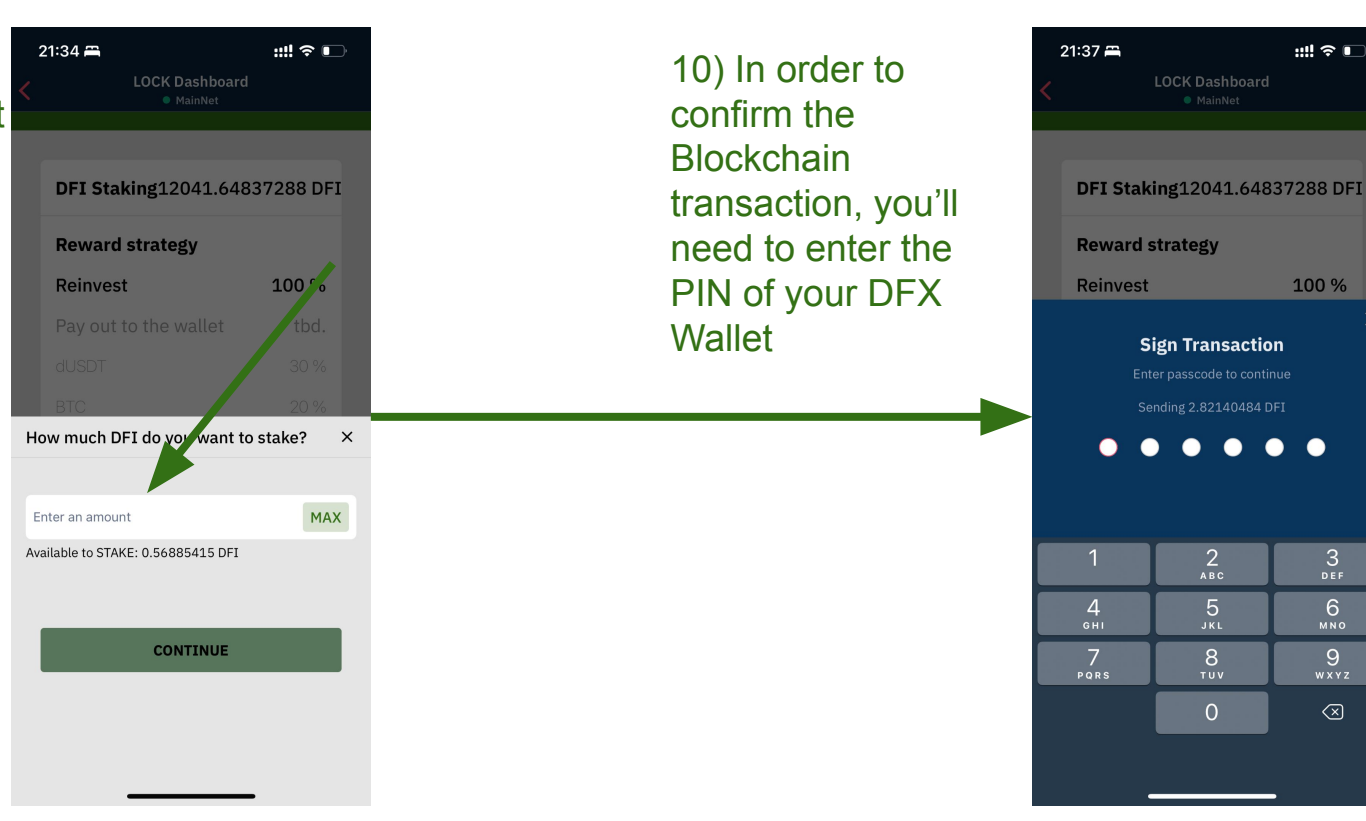

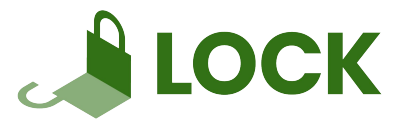

11) After confirming the transaction, your DFI UTXO will appear as Pending Deposits. Your DFI UTXO will be sent into LOCK Staking in this moment.

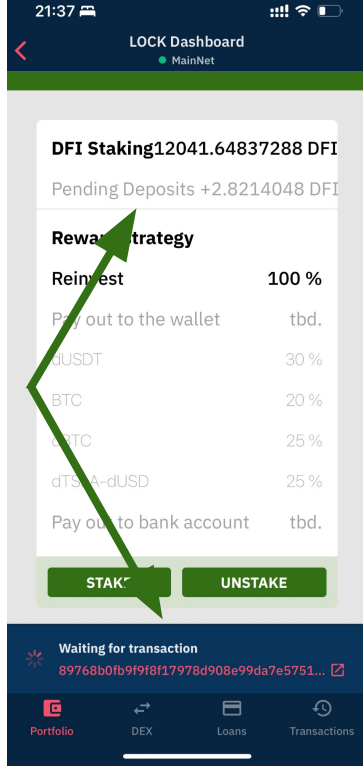

12) Your DFI UTXO will be added into LOCK Staking within a couple of minutes.

#### 21:41 🗃 ::!! 🗢 📭 LOCK Dashboard MainNet **JUFI STAKING DY LUCK** APY 0% APR 0% DFI Staking12041.64837288 DFI Pending Deposits +2.8214048 DFI **Reward strategy** Reinvest 100 % Pay out to the wallet tbd. Pay out to bank account STAKE UNSTAKE

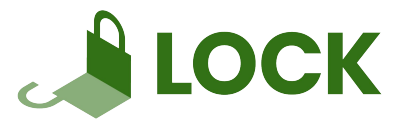

13) Once your DFI UTXO are added into LOCK Staking, they will be shown as total DFI UTXO Staking balance

| LOCK Dashboard<br>MainNet              |            |         |                  |  |  |  |
|----------------------------------------|------------|---------|------------------|--|--|--|
| <b>LOCK</b>                            |            |         |                  |  |  |  |
| \$DFI Staking by Lock<br>APY 0% APR 0% |            |         |                  |  |  |  |
| <b>DFI Staking</b> 12044.46977772 DFI  |            |         |                  |  |  |  |
| Rewar                                  | d strateg  | У       |                  |  |  |  |
| Reinve                                 | st         |         | 100 %            |  |  |  |
| Pay ou                                 | t to the w | allet   | tbd.             |  |  |  |
| dUSDT                                  |            |         |                  |  |  |  |
| BTC                                    |            |         | 20 %             |  |  |  |
| dBTC                                   |            |         | 25 %             |  |  |  |
| dTSLA-                                 |            |         | 25 %             |  |  |  |
| Pay ou                                 | t to bank  | account | tbd.             |  |  |  |
| ST                                     | AKE        | UNST    | AKE              |  |  |  |
| Portfolio                              | ←<br>DEX   | Loans   | 5<br>Transaction |  |  |  |

::!! 🗢 🕞

21:43 🚎

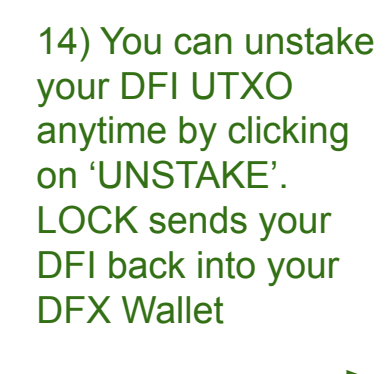

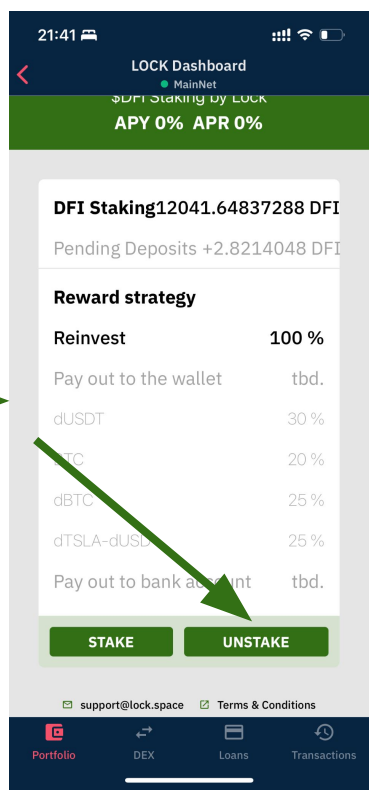